# Automated Passport Control (APC) Process Guide

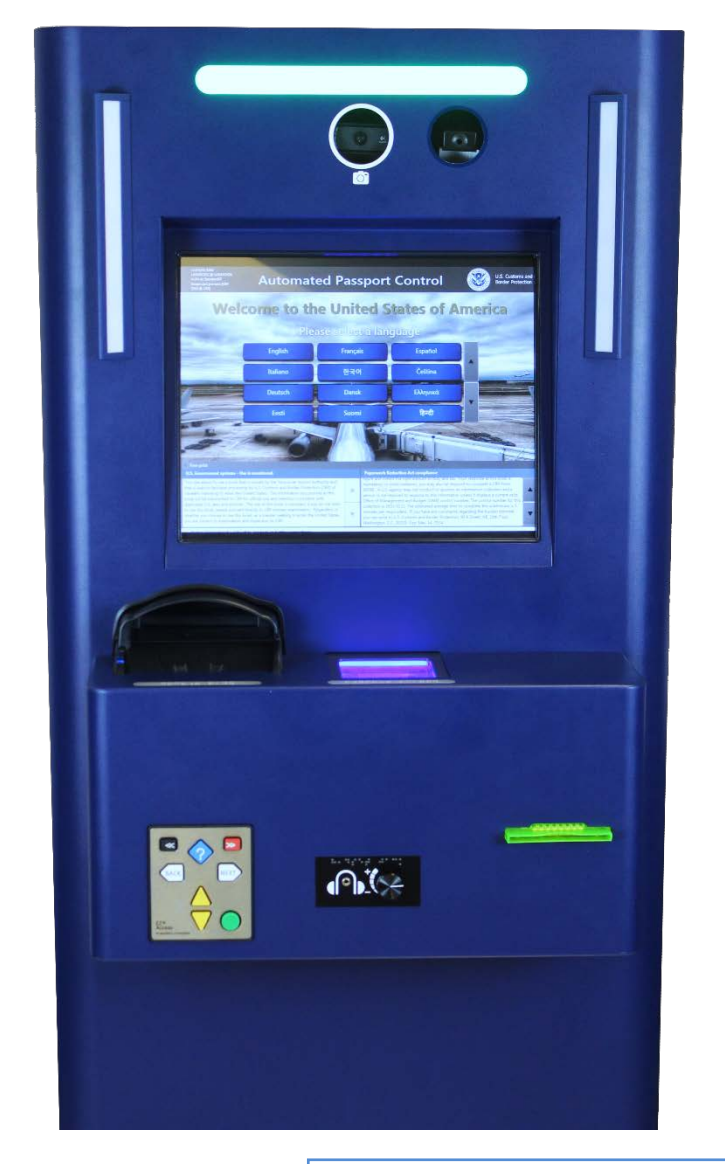

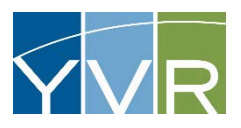

#### CONFIDENTIAL

This document is the property of Vancouver Airport Authority and may not be reproduced, duplicated, distributed or sold in any form or by any means without the prior written consent of Vancouver Airport Authority. AUTOMATED PASSPORT CONTROL (APC) VANCOUVER AIRPORT AUTHORITY SEPTEMBER 2016

# **Table of Contents**

| 1 | Intr | Introduction                            |   |  |  |
|---|------|-----------------------------------------|---|--|--|
| - | 1.1  | Purpose of This Guide                   |   |  |  |
|   | 1.2  | Kiosk Functions                         | 5 |  |  |
| 2 | Kio  | sk Components                           | 7 |  |  |
|   | 2.1  | Kiosk Terminology                       | 7 |  |  |
|   | 2.2  | Kiosk Component Functions               |   |  |  |
|   | 2.3  | TracePad (EZ Access Keypad)             |   |  |  |
| 3 | Cor  | mpleting a Transaction                  |   |  |  |
|   | 3.1  | Pre-Conditions                          |   |  |  |
|   | 3.2  | Normal APC Transaction                  |   |  |  |
|   | 3.3  | Review by Document Verification Officer |   |  |  |
| 4 | Exc  | ception Screens                         |   |  |  |
| 5 | Erre | or Messages                             |   |  |  |
| 6 | Kio  | sk Troubleshooting FAQs                 |   |  |  |

# List of Figures

| Figure 1: Standard Kiosk Components  | 7  |
|--------------------------------------|----|
| Figure 2: Premium Kiosk Components   | 8  |
| Figure 3: APC Kiosk EZ Access Keypad | 10 |
| Figure 4: APC Process Overview       | 11 |

# List of Tables

| Table 1: Kiosk Component Functions     | 9  |
|----------------------------------------|----|
| Table 2: Keypad Accessibility Features | 10 |

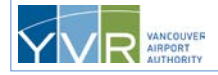

## **Revision History**

| Date                                                                                                    | Version | Description                                                                                                    | Revised |
|----------------------------------------------------------------------------------------------------|---------|----------------------------------------------------------------------------------------------------|---------|
| 1 Jun 2013                                                                                                    | 1.0     | Initial version of manual                                                                                                    | YVR     |
| 12 Jun 2013                                                                                                    | 1.1     | New APC cover page standard added                                                                                                    | YVR     |
| 17 Jun 2013                                                                                                    | 1.2     | EZ Access Keypad description added                                                                                                    | YVR     |
| 24 Jul 2013                                                                                                    | 1.3     | CAN passport holders and age logic                                                                                                    | YVR     |
| 23 Oct 2013                                                                                                    | 1.4     | CAN Purpose of Travel amendment - Sec 3.3                                                                                                    | YVR     |
| 10 Apr 2014                                                                                                    | 1.5     | Addition of ESTA functionality                                                                                                    | YVR     |
| 25 Aug 2014                                                                                                    | 1.6     | Addition of LPR functionality                                                                                                    | YVR     |
| 27 Nov 2014                                                                                                    | 1.7     | Addition of Hot Button feature and screenshots                                                                                                    | YVR     |
| 8 Jan 2015                                                                                                    | 1.8     | Change to Purpose of Travel screen for ESTA                                                                                                    | YVR     |
| 29 Jun 2015                                                                                                    | 2.0     | Phase 4 changes added                                                                                                    | YVR     |
| 26 Aug 20152.3Changes to order of docume<br>changes to purpose of travel<br>classes, removal of No to All<br>on receipt for referral to CBP |         | Changes to order of document type screen,<br>changes to purpose of travel for U.S. Visa<br>classes, removal of No to All button, and new O<br>on receipt for referral to CBP officer | YVR     |
| 29 Sept 2016                                                                                                    | 2.4     | New take photo instructions                                                                                                    | YVR     |

# **Copyright Notice**

All rights reserved. No part of this document may be reproduced, duplicated, distributed, or sold in any form or by any means without the prior written consent of Vancouver Airport Authority.

# Definitions

| Term | Definition                                                                                                    |
|------|----------------------------------------------------------------------------------------------------|
| APC  | Automated Passport Control                                                                                            |
| BCC  | Border Crossing Card                                                                                                  |
| СВР  | United States Customs and Border Protection                                                                           |
| CSR  | Customer service representative, airport employee or contractor assigned to assisting travelers using the ABC kiosks. |

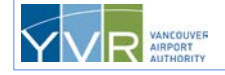

**CONFIDENTIAL:** This document is the property of Vancouver Airport Authority and may not be reproduced, duplicated, distributed, or sold in any form or by any means without the prior written consent of Vancouver Airport Authority.

| Term                 | Definition                                                                                                    |  |  |
|----------------------|----------------------------------------------------------------------------------------------------|--|--|
| Declaration card     | Used for entry into the United States. Not needed if using APC kiosks.                                                                                                    |  |  |
| DVO                  | Document Verification Officer. U.S. CBP officer responsible for inspecting travelers who have used an APC kiosk and obtained a receipt.                                                                                                    |  |  |
| ESTA                 | Electronic System for Travel Authorization. Required for those under the Visa Waiver<br>Program for stays of 90 days or less for tourism or business. Transiting or traveling<br>through the United States to Canada or Mexico is generally permitted for VWP<br>travelers. |  |  |
| Family unit          | Members of a family residing in one household.                                                                                                    |  |  |
| LPR                  | United States lawful permanent resident                                                                                                    |  |  |
| Kiosk                | An interactive computer terminal available for public use.                                                                                                    |  |  |
| MRZ                  | Machine-readable zone. The two lines of machine-readable information at the bottom of the main passport page.                                                                                                    |  |  |
| Primary inspection   | First stage in clearing U.S. Customs where travelers present their passport and make a declaration. Travelers may be referred for secondary inspection.                                                                                                    |  |  |
| Primary traveler     | Family member responsible for the travel party.                                                                                                    |  |  |
| Secondary inspection | Second stage in clearing U.S. Customs where travelers may be directed to the secondary processing area for further questioning or baggage search.                                                                                                    |  |  |
| Travel party         | Passengers traveling together on the same flight belonging to the same family unit.                                                                                                    |  |  |
| VWP                  | Visa Waiver Program. It allows citizens of the 38 participating countries to travel to the United States without obtaining a visa, for stays of 90 days or less for tourism or business.                                                                                    |  |  |
| YVR                  | Vancouver International Airport                                                                                                    |  |  |

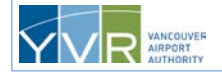

# **1** Introduction

The Automated Passport Control (APC) system provides self-service kiosks that allow the following travelers to complete a portion of the primary inspection process electronically:

- U.S. and Canadian passport holders
- Foreign travelers who have been issued a U.S. Entry Visa in their passports with a class of either B1 (temporary visitor for business) or B2 (temporary visitor for pleasure or in transit)
- Travelers who have a U.S.-issued Border Crossing Card (BCC)
- U.S. lawful permanent residents (LPRs), also referred to as green card holders
- Returning passport holders from one of the 38 countries listed in the Visa Waiver Program (VWP) with a valid Electronic System for Travel Authorization (ESTA)

Other foreign passports, Visa types, or foreign residency cards cannot be processed at the kiosks and must be handled by a CBP officer in a booth.

# 1.1 Purpose of This Guide

The purpose of this *APC Process Guide* is to provide airport customer service representatives (CSRs) with general instructions for using the APC kiosks. Because CSRs are typically required to assist travelers in using the kiosks, they must be thoroughly familiar with their use.

For more information on APC, see the following documents:

• APC Operations and Maintenance Guide

## 1.2 Kiosk Functions

The primary objective of APC is to increase the productivity of Customs and Border Protection (CBP) resources by moving many of the necessary data collection duties to passengers while they are otherwise idle in queue. Because the kiosk lines may be shorter than the lines at the CBP booths, travelers can be processed and on their way faster. As well, by reducing workload, the use of APC kiosks may free up CBP officers for other activities.

APC kiosks are easy to use and do not require preregistration or payment of any membership fees. An added benefit is that no declaration form is required by the user, as all questions are asked and answered on the touch screen.

To use the kiosk, eligible travelers do the following:

- Activate the screen
- Select their travel document type
- Scan their travel document
- Select their purpose of travel to the U.S. (if Canadian passport holder or Visa, BCC, or VWP with ESTA traveler)

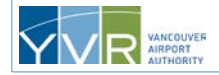

- Have their four fingerprints taken (if U.S. Visa, U.S. BCC, U.S. LPR, or VWP with a valid ESTA reentering the U.S., and are between the ages of 14 and 79)
- Have their photo taken
- Answer declaration questions

The data is passed to U.S. CBP for the standard risk assessment. A response from CBP allows for the printing of a receipt. Once finished at the kiosk, travelers present their printed receipt, travel document, and boarding pass (if applicable) to a CBP officer for verification and final clearance.

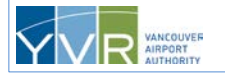

# 2 Kiosk Components

## 2.1 Kiosk Terminology

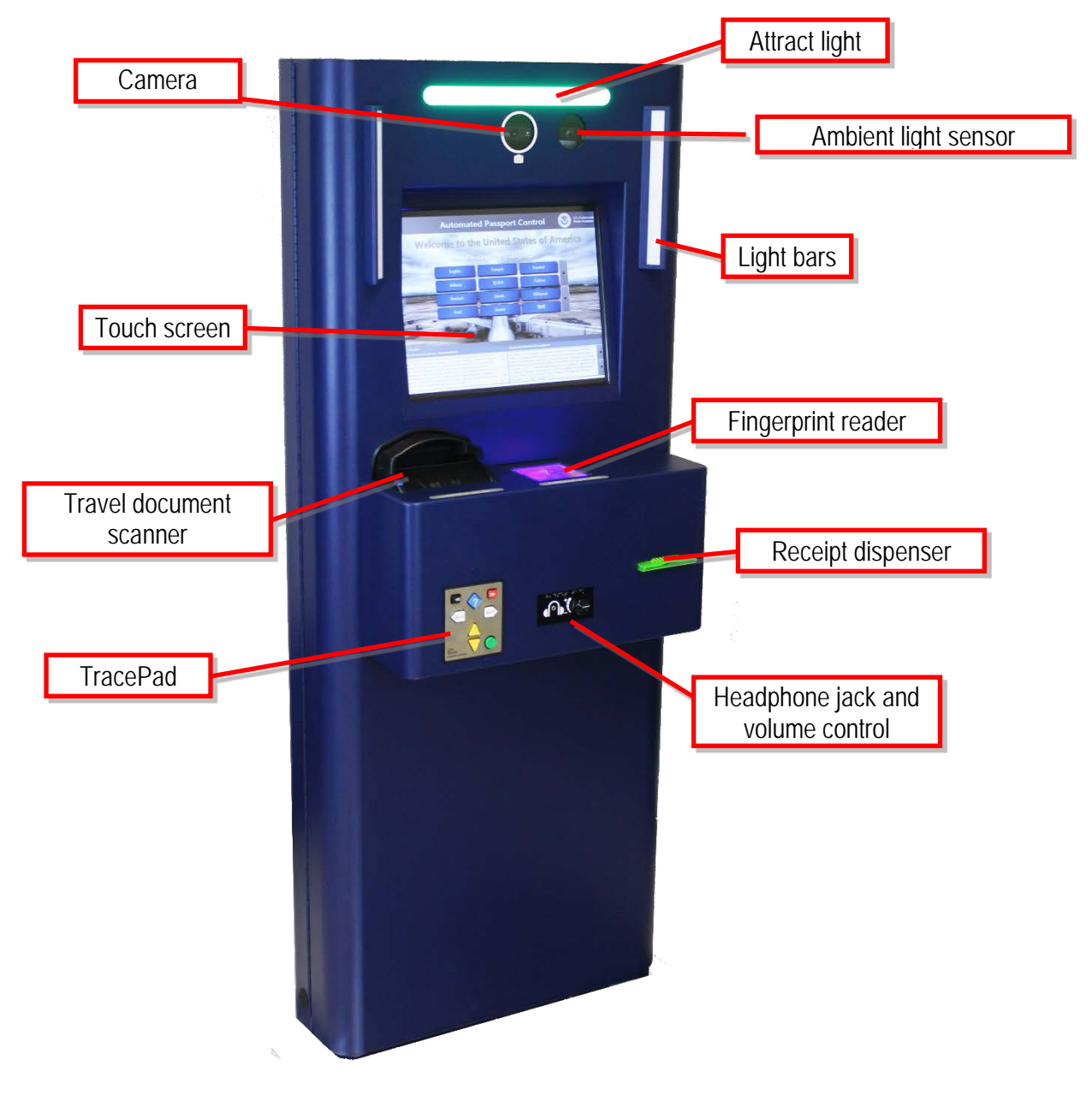

Figure 1: Standard Kiosk Components

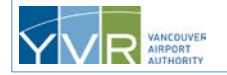

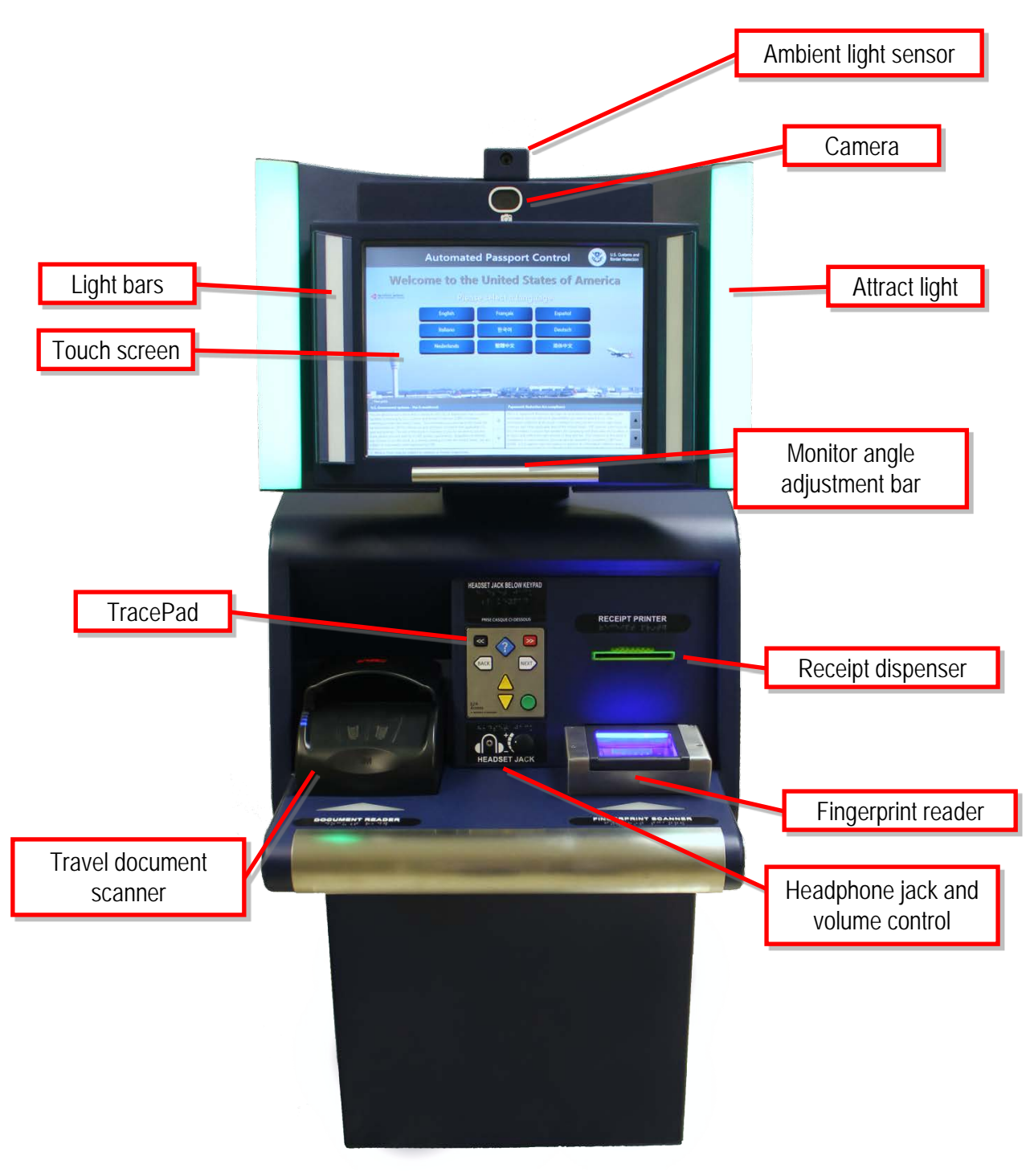

Figure 2: Premium Kiosk Components

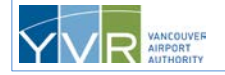

# 2.2 Kiosk Component Functions

Table 1 lists the functions of the APC kiosk components.

### **Table 1: Kiosk Component Functions**

| Component                                                   | Function                                                                                                 |
|-------------------------------------------------------------|----------------------------------------------------------------------------------------------------|
| Attract light                                               | Used to indicate when the kiosk is available for use (green light) or not available for use (light out). |
| Ambient light sensor                                        | Used to adjust brightness of photo flash.                                                                |
| Camera                                                      | Used to take a photo of each traveler, which is printed on the receipt.                                  |
| Fingerprint reader                                          | Used to capture the fingerprints of each traveler.                                                       |
| Headphone jack and volume control                           | Used by travelers who are visually impaired, together with the TracePad.                                 |
| Light bars                                                  | Used to illuminate user's face capture ICAO-quality photos.                                              |
| Monitor angle adjustment<br>bar (on Premium Kiosks<br>only) | Used to adjust the viewing angle of the monitor.                                                         |
| Receipt dispenser                                           | Used to dispense declaration card receipts.                                                              |
| Speaker                                                     | Used to deliver an audible beep if a receipt is not taken.                                               |
| Touch screen                                                | Used to input information that is not machine readable.                                                  |
| TracePad<br>(EZ Access Keypad)                              | Provides software navigation for people with mobility or sensory impairments.                            |
| Travel document scanner                                     | Used to scan travel documents.                                                                           |

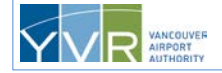

## 2.3 TracePad (EZ Access Keypad)

The kiosk is also equipped with an 8-button EZ Access Keypad (Figure 2) that provides software navigation for people with mobility or sensory impairments.

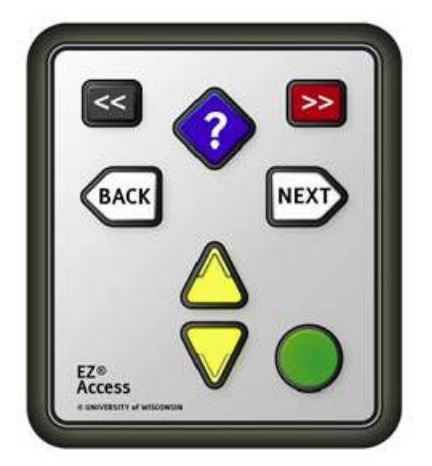

Figure 3: APC Kiosk EZ Access Keypad

The 8 common buttons on the keypad support the accessibility features listed in Table 2.

| Table 2: Keypa | d Accessibility | Features |
|----------------|-----------------|----------|
|----------------|-----------------|----------|

| Button        | Features                                                                                                    |
|---------------|----------------------------------------------------------------------------------------------------|
| HELP button   | This button is a blue diamond shape and is located in the middle of the keypad. Use the blue button to repeat instructions or text.        |
| Up button     | This yellow triangle-shaped button is in the middle of the keypad. It activates the highlight cursor and moves the cursor up the screen.   |
| Down button   | This yellow triangle-shaped button is in the middle of the keypad. It activates the highlight cursor and moves the cursor down the screen. |
| Action button | This round green button is in the bottom right corner of the keypad. Use the green button to enter, confirm, accept, and submit.           |
| BACK button   | This white button has a pointed tip pointing left, and is in the upper left of the keypad.                                                 |
| NEXT button   | This white button has a pointed tip pointing right, and is in the upper right of the keypad.                                               |
| HOME button   | This button is a black rectangle with a double chevron symbol pointing to the left, and is in the upper left corner.                       |
| END button    | This button is a small red rectangle with a double chevron symbol pointing to the right, and is in the upper right corner of the keypad.   |

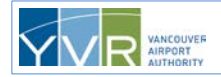

# **3 Completing a Transaction**

## 3.1 Pre-Conditions

The following pre-conditions must be met before completing a transaction at an APC kiosk:

- The green attract light must be on and the kiosk welcome screen must be displayed.
- Travelers must have a valid and machine-readable U.S., Canadian, or VWP with ESTA passport, U.S. Visa, U.S. Border Crossing Card (U.S. BCC), or U.S. LPR card.
- Canadian passports must not expire in the next 180 days from the date of entry, and VWP passports must not expire in the next 90 days.

A written declaration card is not required.

## 3.2 Normal APC Transaction

## **U.S. and Canadian Passport Holders**

The steps in this section for completing the APC process apply to U.S. and Canadian passport holders.

The process for <u>U.S. Visa, U.S. Border Crossing Card, U.S. Lawful Permanent Resident Card, and Visa</u> <u>Waiver Program Travelers</u> is slightly different and is provided later in this guide.

The primary traveler can complete the transaction for a family traveling together who live at the same address. There is no limit to the size of the family group. The person using the kiosk should be communicating with others in the group about the declaration content.

A family consisting of U.S. and Canadian passport holders can be processed in the same kiosk transaction as long as they are traveling together and live at the same address. There is no limit on the number of U.S. or Canadian travelers within the same kiosk transaction.

Note: Canadian travelers may only stay in the U.S. for 180 days or less.

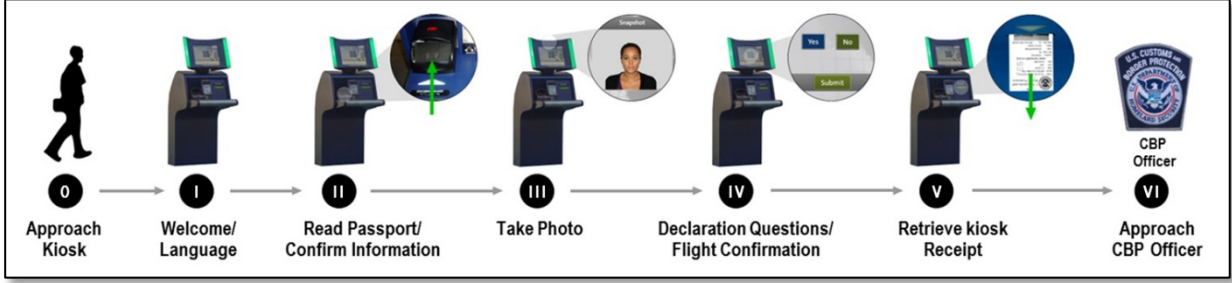

### Figure 4: APC Process Overview

The steps for completing the APC process are described on the following pages, complete with screen examples.

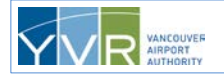

Page 11

1 The travel party approachs an available kiosk. The **Welcome to the United States of America** screen displays in the available language choices (for example, English, French, Chinese—up to 33 languages).

| Automat                                                                                                    | 8                                                                                                    | U.S. Customs and<br>Border Protection                                                                                                    |                                                                                                    |                                                                                                    |                                                                                                    |                                                                                                    |
|----------------------------------------------------------------------------------------------------|----------------------------------------------------------------------------------------------------|----------------------------------------------------------------------------------------------------|----------------------------------------------------------------------------------------------------|----------------------------------------------------------------------------------------------------|----------------------------------------------------------------------------------------------------|----------------------------------------------------------------------------------------------------|
|                                                                                                    | Welcome to                                                                                                    | the Unit                                                                                                    | ed Sta                                                                                                    | ites of Ame                                                                                                    | rica                                                                                                    |                                                                                                    |
|                                                                                                    |                                                                                                    | Please selec                                                                                                    | t a languag                                                                                                    | e                                                                                                    |                                                                                                    |                                                                                                    |
|                                                                                                    | English                                                                                                    | Dans                                                                                                    | «                                                                                                    | Deutsch                                                                                                    |                                                                                                    |                                                                                                    |
|                                                                                                    | 简体中文                                                                                                    | Ελληνι                                                                                                    | κά                                                                                                    | Español                                                                                                    |                                                                                                    |                                                                                                    |
|                                                                                                    | Eesti                                                                                                    | Suom                                                                                                    | i I                                                                                                    | Français                                                                                                    |                                                                                                    |                                                                                                    |
|                                                                                                    | Magyar                                                                                                    | Íslensl                                                                                                    | a                                                                                                    | Italiano                                                                                                    |                                                                                                    |                                                                                                    |
|                                                                                                    |                                                                                                    |                                                                                                    |                                                                                                    |                                                                                                    |                                                                                                    |                                                                                                    |
|                                                                                                    |                                                                                                    |                                                                                                    |                                                                                                    |                                                                                                    |                                                                                                    |                                                                                                    |
| ) Fine print<br>J.S. Government systems -                                                                                                    | Use is monitored.                                                                                                    |                                                                                                    | Paperwork Red                                                                                                    | uction Act compliance                                                                                                    |                                                                                                    |                                                                                                    |
| You are about to use a kiosk<br>sed to facilitate processing b<br>tending to enter the United<br>ransmitted to CBP for official<br>solicies. The use of this kiosk<br>lirectly to CBP primary exami<br>raveler seeking to enter the L<br>(BP. | that is owned by the Vancouver Airport A<br>y U.S. Customs and Border Protection (CE<br>States. The information you provide at th<br>use and retention consistent with applica<br>is voluntary; if you do not with to use thin<br>nation. Regardless of whether you choose<br>Junted States, you are subject to examinati | uthority and that is<br>IP) of travelers<br>is kiosk will be<br>ble U.S. laws and<br>s kiosk, please proceed<br>e to use this kiosk, as a<br>ion and inspection by | The U.S. Paperwo<br>information, how<br>information colle<br>currency; and oth<br>this information t<br>to figure and coll<br>mandatory; in so<br>6059B. A U.S. ag | rk Reduction Act says we must tell<br>we will use it, and whether you have<br>cted at this kiosk is needed to camy<br>er applicable laws of the United St<br>to insure that travelers are complyin<br>ect the right amount of duty and ta<br>minstances, you may also be requ-<br>ency may not conduct or sponsor | you why we are it<br>ve to give it to us<br>y out the customs<br>ates. CBP require<br>mg with these law<br>ax. Your response<br>uired to complete<br>an information co | collecting this<br>The<br>s, agriculture,<br>s submission of<br>s and to allow us<br>a t this kiosk is<br>a CBP Form<br>llection and a |

The primary traveler selects a language.

If the wrong language is selected, the traveler can press either **Quit** to cancel the transaction, or **Go Back** to return to the language selection screen.

|                         | Welcome to                                                                          | the Unit                                                        | ed States                                                                              | of Ame                                                                         | erica                                                                                             |
|-------------------------|-------------------------------------------------------------------------------------|-----------------------------------------------------------------|----------------------------------------------------------------------------------------|--------------------------------------------------------------------------------|---------------------------------------------------------------------------------------------------|
|                         |                                                                                     | Please selec                                                    | t a language                                                                           |                                                                                |                                                                                                   |
|                         | English                                                                             | Dansl                                                           |                                                                                        | Deutsch                                                                        |                                                                                                   |
|                         | 简体中文                                                                                | Ελληνι                                                          | eá 📘                                                                                   | Español                                                                        |                                                                                                   |
|                         | Eesti                                                                               | Suom                                                            |                                                                                        | Français                                                                       |                                                                                                   |
|                         | Magyar                                                                              | Islensk                                                         | a                                                                                      | Italiano                                                                       |                                                                                                   |
|                         |                                                                                     |                                                                 |                                                                                        |                                                                                |                                                                                                   |
|                         |                                                                                     |                                                                 |                                                                                        |                                                                                |                                                                                                   |
| ere prod                | - Der in menikernt                                                                  |                                                                 | Parameter Fachardine A                                                                 | d constituents                                                                 |                                                                                                   |
| and about to use a kind | A that is served by the Versioner Argon<br>by U.S. Customs and Border Protection (C | Authority and that is<br>BP) of travelers<br>his kicela will be | The U.S. Papervolk Reduct<br>information, how we will a<br>information collected at th | Son Alt says we must be<br>set 8, and whether you h<br>is kosk is needed to ce | If you sity we are collecting the<br>use to give it to us. The<br>ry out the customs, aproviture, |

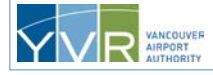

**CONFIDENTIAL:** This document is the property of Vancouver Airport Authority and may not be reproduced, duplicated, distributed, or sold in any form or by any means without the prior written consent of Vancouver Airport Authority.

At any point in the transaction, kiosk support staff may press the **Language Hot Button** at the top left corner of the screen to switch from the selected language to English, or vice versa. This allows airport staff to help travelers through the process no matter which language is initially selected.

2 The traveler presses their travel document type (US / Canada/ ESTA Passport).

| Automated Passport Cor                         | ntrol             |           | U.S. Customs and<br>Border Protection |  |  |  |  |  |
|------------------------------------------------|-------------------|-----------|---------------------------------------|--|--|--|--|--|
| Select your travel document type               |                   |           |                                       |  |  |  |  |  |
|                                                |                   |           |                                       |  |  |  |  |  |
| U.S. / Canada / U.S. I<br>ESTA Passport Crossi | Border<br>ng Card | U.S. VISA | U.S. LPR "Green<br>Card"              |  |  |  |  |  |
| Quit.                                          |                   |           |                                       |  |  |  |  |  |

3 The kiosk plays a short animation showing how to scan the specific travel document selected. The traveler places the travel document on the scanner. If the traveler presses **Go Back**, they are returned to the document type selection screen.

The machine-readable zone (MRZ) on the travel document must be inserted first and the document held flat. Aligning the document to the left corner is best but is not mandatory. The kiosk will indicate if there's a problem. If so, the traveler may try scanning it again. The scanner validates the following:

- It is a U.S. Visa, U.S. Border Crossing Card, U.S. LPR card, or U.S., Canadian, or VWP passport (meeting criteria of ESTA and re-entering the U.S.) passport.
- It has not expired, or is soon to expire (90 days for VWP and 180 days for Canadian).
- The MRZ data is in the proper format.

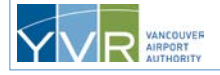

| Automated Passport Control                      | 8       | U.S. Customs and<br>Border Protection |
|-------------------------------------------------|---------|---------------------------------------|
| Scan your passport                              |         |                                       |
| 1 Place passport on scanner face down           |         |                                       |
| 2 Hold securely in place until scan<br>complete | Go Back |                                       |

4 The screen displays the traveler's travel document information. If correct, the traveler presses **Accept**. If the information is *not* correct, the traveler can retry by inserting their document in the scanner again or by pressing **Go Back**, and attempt to rescan the travel document on the document scan screen.

| Automated Passport Control              |                                                                                                    | U.S. Customs and<br>Border Protection |
|-----------------------------------------|----------------------------------------------------------------------------------------------------|---------------------------------------|
| Please 'Accept' your information or res | can if incorrect.                                                                                                    |                                       |
|                                         |                                                                                                    |                                       |
| P                                       | ASSPORT                                                                                                    |                                       |
| Traveler Photo                          | Type Document Number<br>Passport 449993599<br>Sumame<br>ADAME CALDERON<br>Given Names<br>ALFONSO<br>Nationality<br>UNITED STATES OF AMERICA<br>Date of Birth Gender<br>OS Jul S1 MALE<br>Date of Epipy Authority |                                       |
| Quit                                    | 19 Nov 18 USA<br>Go Back                                                                                                    | Accept                                |

5 If the traveler accepts the travel document information, the kiosk plays a short animation showing how to remove the travel document from the scanner. The traveler removes the document. If the traveler does not remove the travel document within a specified period of time, the kiosk will automatically proceed to the next screen.

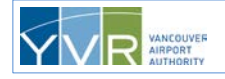

CONFIDENTIAL: This document is the property of Vancouver Airport Authority and may not be reproduced, duplicated, distributed, or sold in any form or by any means without the prior written consent of Vancouver Airport Authority.

Page 15

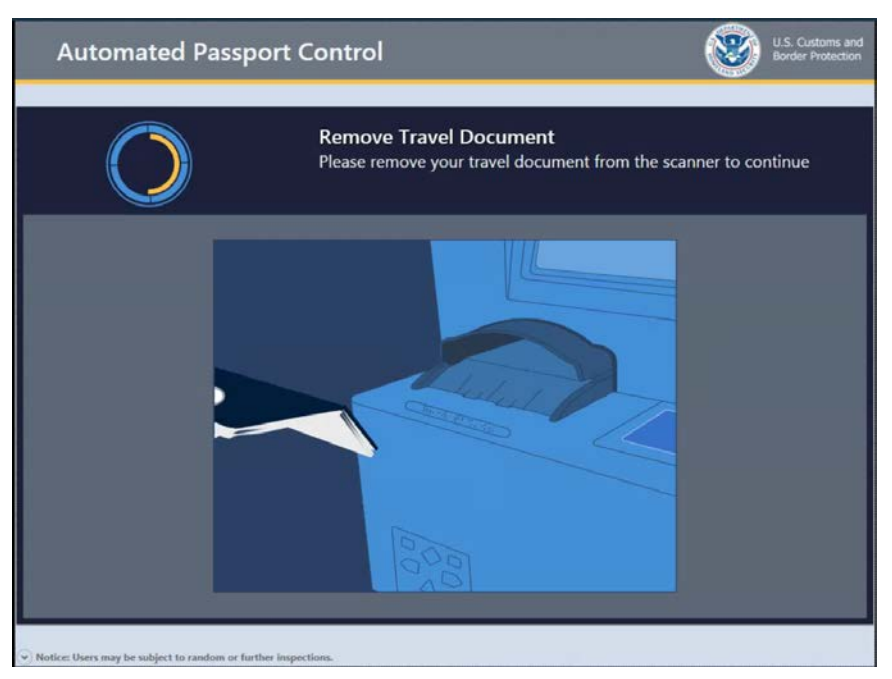

- **6** Each traveler must select one of the following choices for their purpose of travel to the U.S., and then press **Continue**. This screen will not appear for U.S. passport holders.
  - (B1) Temporary visitor for business
  - (B2) Temporary visitor for pleasure or in transit
  - U.S. LPR "Green Card"
  - TN, H-1B, L1 or Other

Canadian passport holders who are in-transit, meaning connecting same-day to an onward airport, must select **(B2)** Temporary visitor for pleasure or in transit.

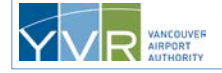

| Automated Passport Control                              | U.S. Customs and<br>Border Protection |
|---------------------------------------------------------|---------------------------------------|
| Andrew Sullivan, What is the primary purpose of travel? |                                       |
| (B1) Temporary visitor for business                     |                                       |
| (B2) Temporary visitor for pleasure or in-transit       |                                       |
| U.S. LPR "Green Card"                                   |                                       |
| TN, H-1B, L1 or Other                                   |                                       |
|                                                         |                                       |
|                                                         |                                       |
| Quit                                                    |                                       |

- 7 If the traveler selects LPR, the traveler is returned to the document scan screen to scan their LPR card.
- 8 If the traveler selects TN, H-1B, L1 or Other, the traveler is returned to the document type selection screen to select another type of travel document. If the traveler selects TN, H-1B, L1 or Other for a second time, the screen below is displayed and the travel party must be referred to a CBP officer for full clearance.

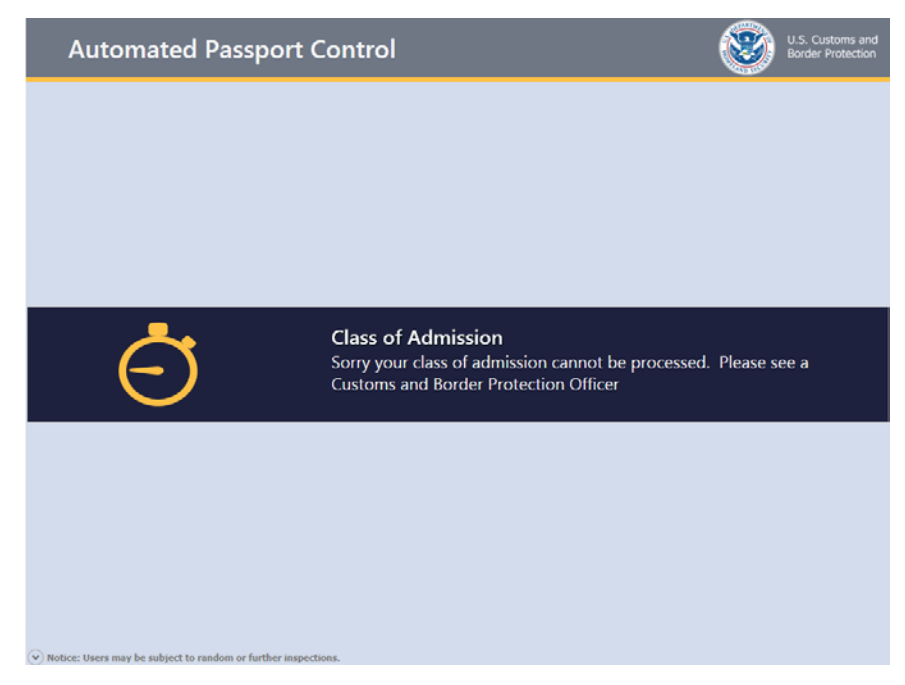

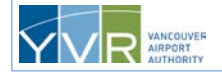

CONFIDENTIAL: This document is the property of Vancouver Airport Authority and may not be reproduced, duplicated, distributed, or sold in any form or by any means without the prior written consent of Vancouver Airport Authority.

Page 17

9 The traveler presses the Green Camera to have a photo taken.

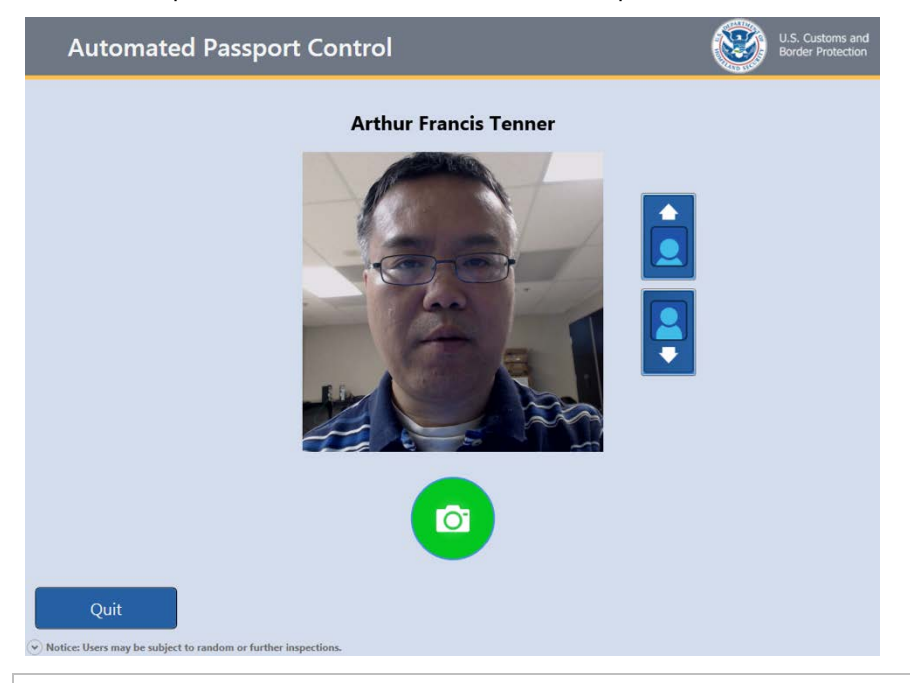

The traveler can press the up and down arrows to adjust the camera so their face appears squarely in the view box. (Premium Kiosks shows a "Tilt" diagram instructing user how to adjust camera).

**10** As soon as the **Green Camera** button is pressed a 3 second countdown will appear within an yellow arrow that moves to the top of the screen so the traveler's eyes are drawn to the camera.

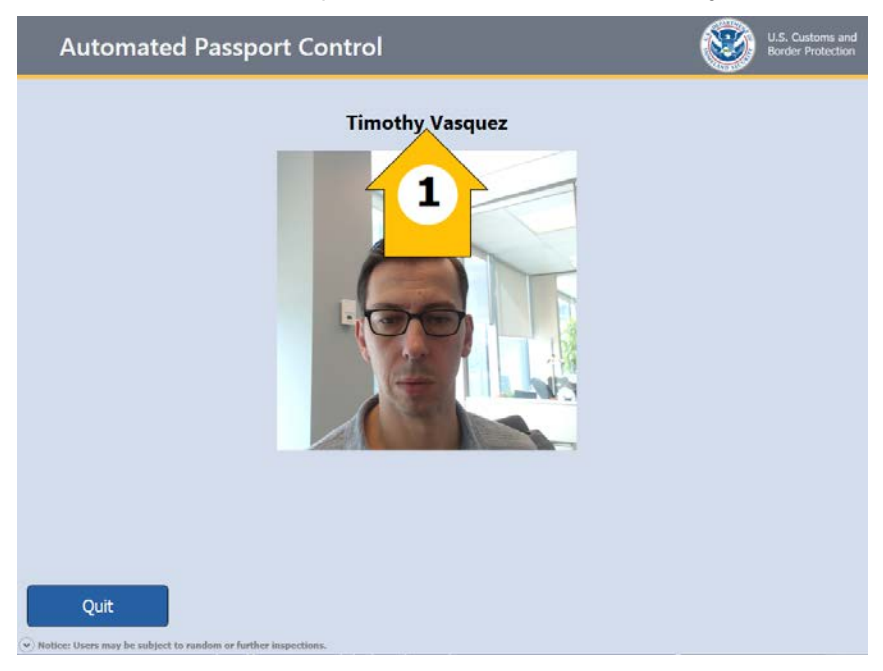

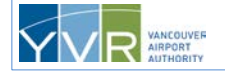

11 The photo will now be automatically accepted if a face is detected in the frame. If no face is detected than the following screen will be presented instructing the user to make some corrections before attempting another photo. A maximum of 2 photo attempts are currently configured. After a second failed photo the final photo taken will be automatically used if the photo process is non-biometric (US Passports, CAN Passports, Minor/Senior ESTA, LPR, VISA).

| Automated Passport Contr                                             | ol U.S. Customs and Border Protection                                                                                                    |
|----------------------------------------------------------------------|----------------------------------------------------------------------------------------------------|
| т                                                                    | imothy Vasquez                                                                                                    |
|                                                                      | Retake Photo         Please see tips below and try again         1. Remove scarf, hat and sunglasses.         2. Use bar to adjust camera.         3. Look at camera with a neutral expression. |
| Quit  Notice: Users may be subject to random or further inspections. |                                                                                                    |

12 The primary traveler presses **Yes** or **No** to each of the questions below. The declaration is made on behalf of all travelers in the family group.

| Samuel Jessie Brenden. Please answer the questions below on behalf of mer                                                                                                    |                   |                       |
|----------------------------------------------------------------------------------------------------|-------------------|-----------------------|
| residing in one household related by blood, marriage, domestic relationship, o                                                                                                    | nbers (<br>or ado | of a family<br>ption: |
| Do I (we) have any commercial merchandise?                                                                                                    | Yes               | No                    |
| Am I (are we) transporting currency or monetary instruments equal to or greater than \$10,000 U.S.,<br>or foreign equivalent, in any form?                                                                                                    | Yes               | No                    |
| Do I (we) have any articles to declare that were acquired abroad and are being brought into the<br>United States in excess of the duty free exemption? The duty free exemption is normally \$800 U.S.<br>residents and \$200 for flight crew members.                    | Yes               | No                    |
| Do I (we) have any fruits, vegetables, plants, seeds, food, insects, meats or meat products, dairy<br>products, animals or animal/wildlife products, disease agents, cell cultures, snails, soil; or have you<br>visited a farm/ranch/pasture outside the United States? | Yes               | No                    |
| Have I (we) been close to (such as touching or handling) livestock outside the United States?                                                                                                    | Yes               | No                    |

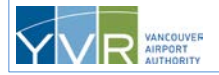

CONFIDENTIAL: This document is the property of Vancouver Airport Authority and may not be reproduced, duplicated, distributed, or sold in any form or by any means without the prior written consent of Vancouver Airport Authority.

**13** The traveler presses **Submit** to send the information to CBP or presses **Go Back** to change the information.

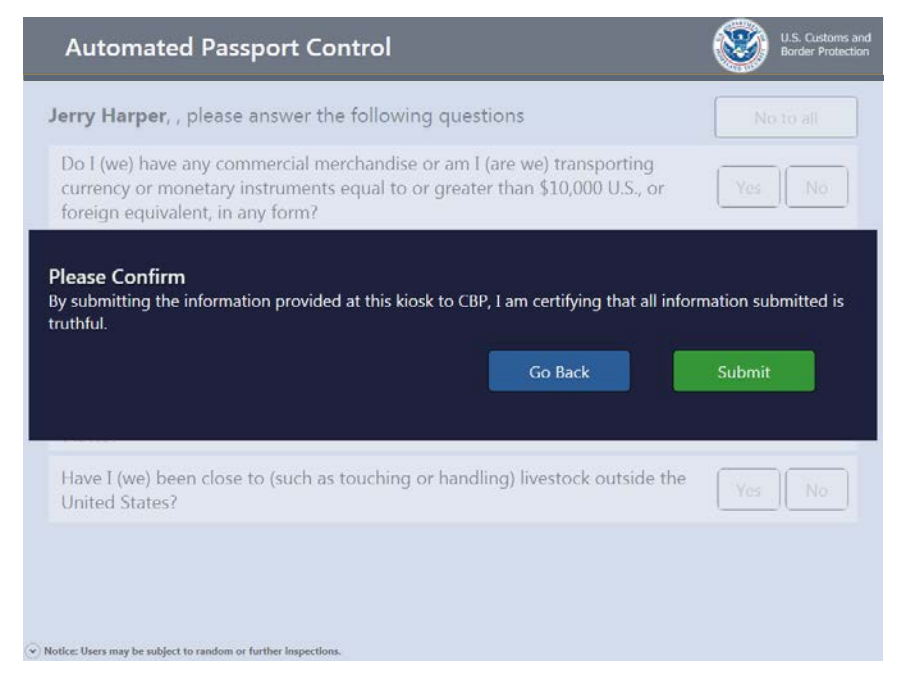

14 The following message displays while the information is processed.

| Automated Passport Control                                     | ۲ | U.S. Customs and<br>Border Protection |
|----------------------------------------------------------------|---|---------------------------------------|
|                                                                |   |                                       |
| Please wait<br>Please wait while we process the request        |   |                                       |
|                                                                |   |                                       |
| Notice: Users may be subject to random or further inspections. |   |                                       |

15 The traveler presses Add family member if traveling with family members residing at the same address or No other family members if traveling alone or once all family members have been added to the transaction.

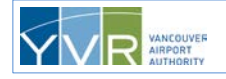

**16** If there are other family members, steps 2 to 10 will repeat until **No other family members** is pressed on the screen below.

| Automated Passport Control                            | ۲ | U.S. Customs and<br>Border Protection |
|-------------------------------------------------------|---|---------------------------------------|
| Are there any more family members traveling with you? |   |                                       |
| Jerry Harper                                          |   |                                       |
| Add family member No other family members             |   |                                       |
|                                                       |   |                                       |
|                                                       |   |                                       |
|                                                       |   |                                       |
|                                                       |   |                                       |
|                                                       |   |                                       |
| Quit                                                  |   |                                       |

17 The primary traveler confirms the flight information by pressing either Yes or No.

| Automate | d Passport Control                                            | U.S. Customs and<br>Border Protection |
|----------|---------------------------------------------------------------|---------------------------------------|
|          | Jerry Harper, Please confirm your flight details are correct: |                                       |
|          | Airline Flight American Airlines 509                          |                                       |
|          | Vencouver Inti                                                |                                       |
|          | No                                                            |                                       |
|          |                                                               |                                       |
| Quit     | to random or further inspections                              |                                       |

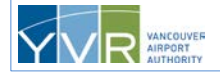

18 The following message displays while the receipts are printing.

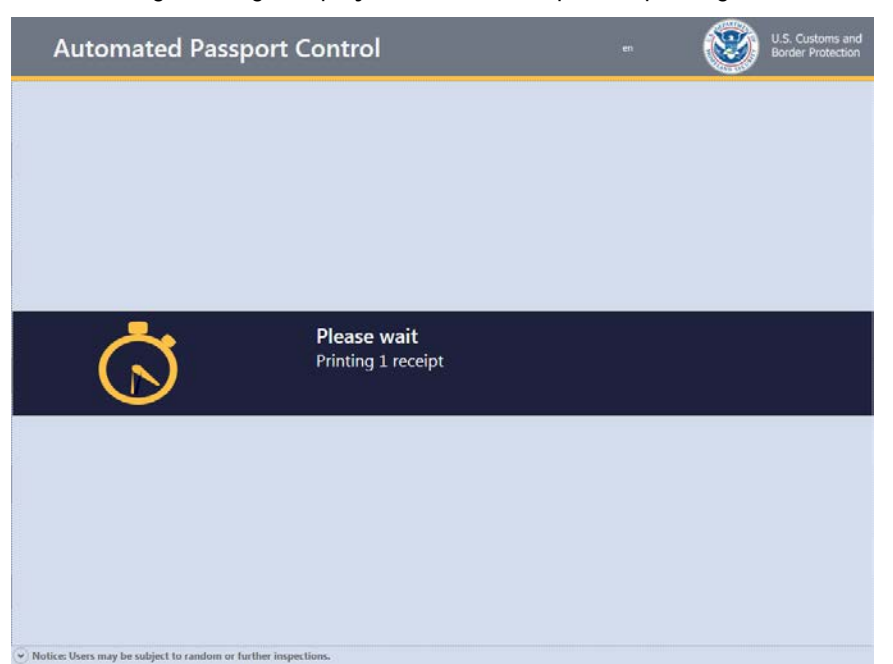

**19** The primary traveler takes the receipt(s) and the family group walks to the Document Verification Officer (DVO) stationed nearby and presents their travel documents and receipts. If a large **X** or **O** is printed on the receipt, the travel party is required to report to a CBP officer in a booth.

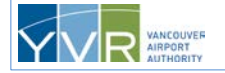

# U.S. Visa, U.S. Border Crossing Card, U.S. Lawful Permanent Resident Card, and Visa Waiver Program Travelers

The following travelers may use APC and will go through a similar APC kiosk transaction as detailed above, but must go through a slightly different photo capture procedure as well as a fingerprinting process:

- U.S. Visa travelers
- U.S. lawful permanent resident (LPR) card holders
- U.S. Border Crossing Card (BCC) travelers
- •
- Visa Waiver Program (VWP) or ESTA passport holders who have previously entered the U.S. with an Electronic System for Travel Authorization (ESTA) (i.e., second, third entry)

Note: Under the terms of the VWP ESTA program, visitors may only stay in the U.S. for 90 days or less.

The following steps apply to the travelers listed above. The process for <u>U.S. and Canadian Passport</u> <u>Holders</u> is provided earlier in this guide.

1 The group of travelers approaches an available kiosk. The Welcome to the United States of America screen displays the available language choices.

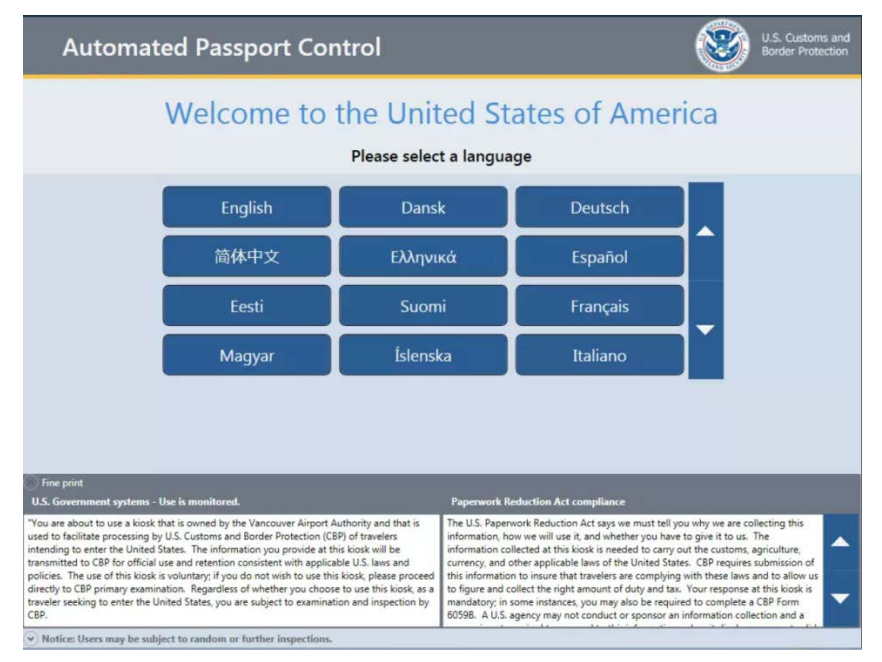

The primary traveler selects a language.

If the wrong language is selected, the traveler can press Quit to cancel the transaction.

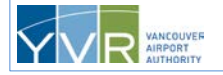

2 The traveler presses their travel document type: US / Canda / ESTA Passport (VWP with ESTA passport holders only), U.S. Border Crossing Card, U.S. VISA, or U.S. LPR "Green Card".

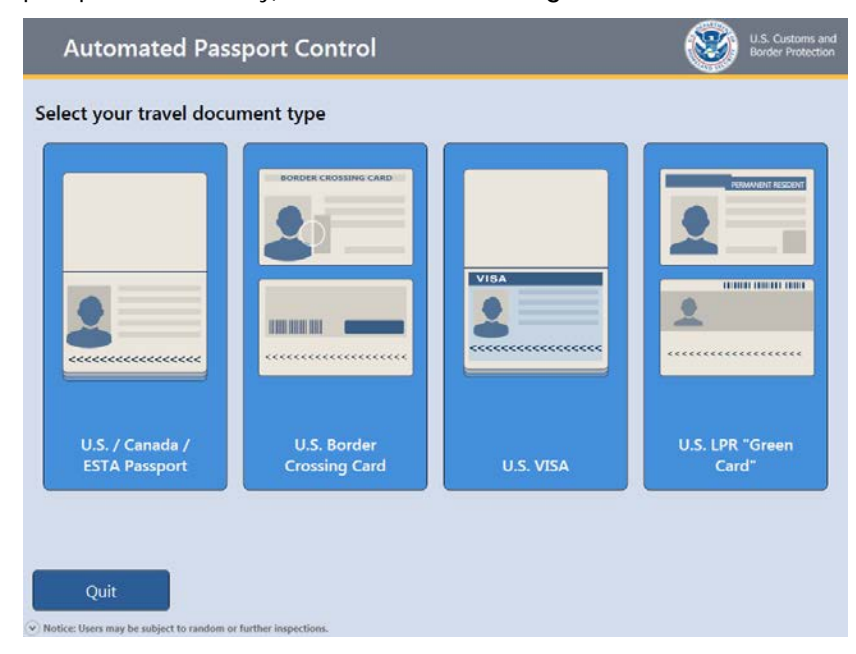

3 The kiosk plays one of the following short animations showing how to scan the specific travel document type selected. The traveler places the travel document on the scanner. If the traveler presses **Go Back**, they are returned to the document type selection screen.

The machine-readable zone (MRZ) on the travel document must be inserted first and the document held flat. Aligning the document to the left corner is best but is not mandatory. The kiosk will indicate if there's a problem. If so, the traveler may try scanning it again.

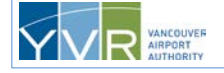

The following animation plays if the traveler selected **Passport** as their travel document type.

| Automated Passport Control                   | U.S. Customs and<br>Border Protection |
|----------------------------------------------|---------------------------------------|
| Scan your passport                           |                                       |
| 1 Place passport on scanner face down        |                                       |
| 2 Hold securely in place until scan complete |                                       |
| Quit                                         | Go Back                               |

The following animation plays if the traveler selected **U.S. Border Crossing Card** as their travel document type.

| Automated Passport Control                   | U.S. Customs and<br>Border Protection |
|----------------------------------------------|---------------------------------------|
| Scan your border card                        |                                       |
| 1 Place border card on scanner face down     |                                       |
| 2 Hold securely in place until scan complete |                                       |
|                                              |                                       |
| Quit                                         | Go Back                               |

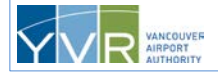

The following animation plays if the traveler selected **U.S. VISA** as their travel document type.

| Automated Passport Control                                                                                                    | U.S. Custons and<br>Border Protection |
|----------------------------------------------------------------------------------------------------|---------------------------------------|
| Scan your U.S. VISA                                                                                                    |                                       |
| <ol> <li>Place travel document on scanner face<br/>down</li> <li>With the scan scanner face</li> <li>Book and the scan scan scan scan scan scan scan scan</li></ol> | Go Back                               |
| (x) Notice lisers may be ablect to candom or further inspections                                                                                                    | GO DACK                               |

The following animation plays if the traveler selected **U.S. LPR "Green Card**" as their travel document type.

| Automated Passport Control                   | U.S. Customs and<br>Border Protection |
|----------------------------------------------|---------------------------------------|
| Scan your Lawful Permanent Resident card     |                                       |
| 1 Place card on scanner face down            |                                       |
| 2 Hold securely in place until scan complete |                                       |
| Quit                                         | Go Back                               |

4 The screen displays the traveler's travel document information. If correct, the traveler presses **Accept**. If the information is *not* correct, the traveler can press **Go Back** and attempt to rescan the document on the document scan screen.

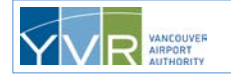

| Automated Passport Control                                                                                                    | U.S. Customs and<br>Border Protection |
|----------------------------------------------------------------------------------------------------|---------------------------------------|
| Please 'Accept' your information or rescan if incorrect.                                                                                                    |                                       |
| PASSPORT                                                                                                    |                                       |
| Traveler Photo Type Document Number Passport 449993599 Surname ADAME CALDERON Given Names ALFONSO Nationality UNITED STATES OF AMERICA Date of Birth Gender OS Jul 51 MALE Date of Expiny Authority |                                       |
| Quit Go Back                                                                                                    | Accept                                |

5 If the traveler accepts the travel document information, the kiosk plays a short animation showing how to remove the travel document from the scanner. The traveler removes the document. If the traveler does not remove the travel document within a specified period of time, the kiosk will automatically progress to the next screen.

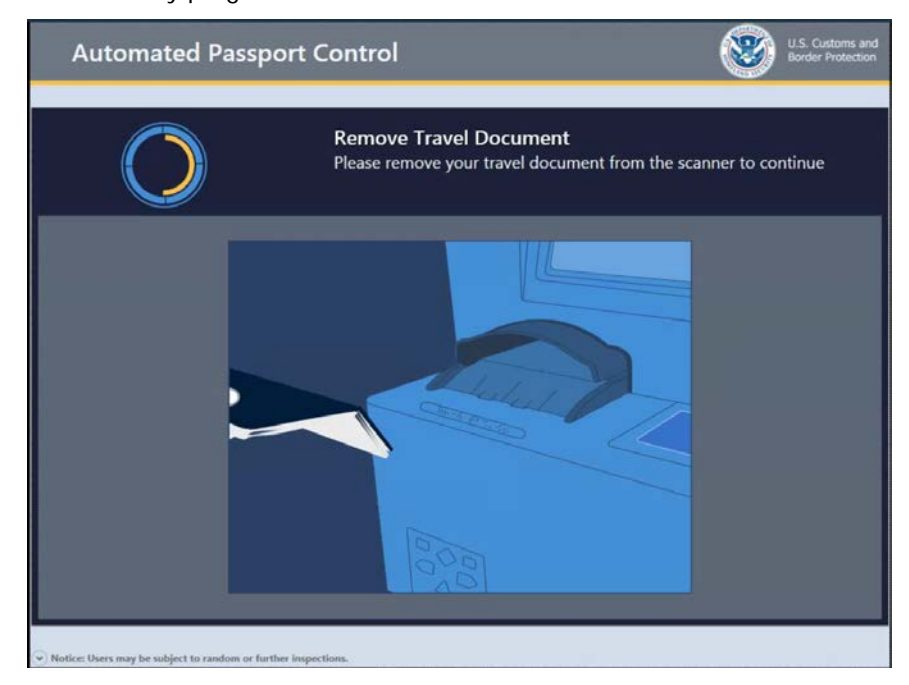

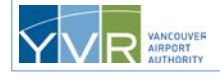

6 For U.S. Visa travelers with a B3, B5, or C4 Visa class, U.S. BCC travelers, and returning VWP with ESTA passport holders, after the document confirmation, the traveler must select one of the following choices for their purpose of travel to the U.S., then press **Accept**. This screen will not appear for U.S. lawful permanent residents or travelers with a Visa class of B1, B2, or D1.

Travelers with a B3 or B5 Visa class or Border Crossing Card must select one of the following choices for their purpose of travel:

- (B1) Temporary visitor for business
- (B2) Temporary visitor for pleasure or in transit

| Automated Passport Control                           | ۲ | U.S. Customs and<br>Border Protection |
|------------------------------------------------------|---|---------------------------------------|
| Lydia Bailey, What is the primary purpose of travel? |   |                                       |
| (B1) Temporary visitor for business                  |   |                                       |
| (B2) Temporary visitor for pleasure or in-transit    |   |                                       |
|                                                      |   |                                       |
|                                                      |   |                                       |
|                                                      |   |                                       |
|                                                      |   |                                       |
| Quit                                                 |   |                                       |

Travelers with a C4 Visa class must select one of the following choices for their purpose of travel:

- (D1) For crewmen serving aboard an aircraft in any capacity that will land in the U.S.
- TN, H-1B, L1 or Other

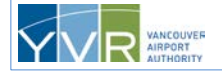

| Automated Passport Control                          | ۲ | U.S. Customs and<br>Border Protection |
|-----------------------------------------------------|---|---------------------------------------|
| Irene Berry, What is the primary purpose of travel? |   |                                       |
| (D1) Aircrew working a flight into the U.S.         |   |                                       |
| TN, H-1B, L1 or Other                               |   |                                       |
|                                                     |   |                                       |
|                                                     |   |                                       |
|                                                     |   |                                       |
|                                                     |   |                                       |
| Quit                                                |   |                                       |

VWP with ESTA passport holders must select one of the following choices for their purpose of travel:

- (WB) Temporary visitor for business
- (WT) Temporary visitor for pleasure or transit
- LPR "Green Card"
- TN, H-1B, L1 or Other

| Automated Passport Control                                               | U.S. Customs and<br>Border Protection |
|--------------------------------------------------------------------------|---------------------------------------|
| Jerry Harper, What is the primary purpose of travel?                     |                                       |
| (WB) Temporary visitor for business.                                     |                                       |
| (WT) Temporary visitor for pleasure or in transit.                       |                                       |
| LPR                                                                      |                                       |
| TN, H-1B, L1 or Other                                                    |                                       |
|                                                                          |                                       |
| Quit<br>• Notice: Users may be subject to random or further Inspections. |                                       |

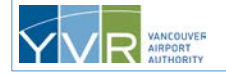

**CONFIDENTIAL:** This document is the property of Vancouver Airport Authority and may not be reproduced, duplicated, distributed, or sold in any form or by any means without the prior written consent of Vancouver Airport Authority.

7 If the traveler selects LPR, the traveler is returned to the document scan screen to scan their LPR card.

If the traveler selects **TN**, **H-1B**, **L1 or Other**, the screen below is displayed and the travel party must be referred to a CBP officer for full clearance.

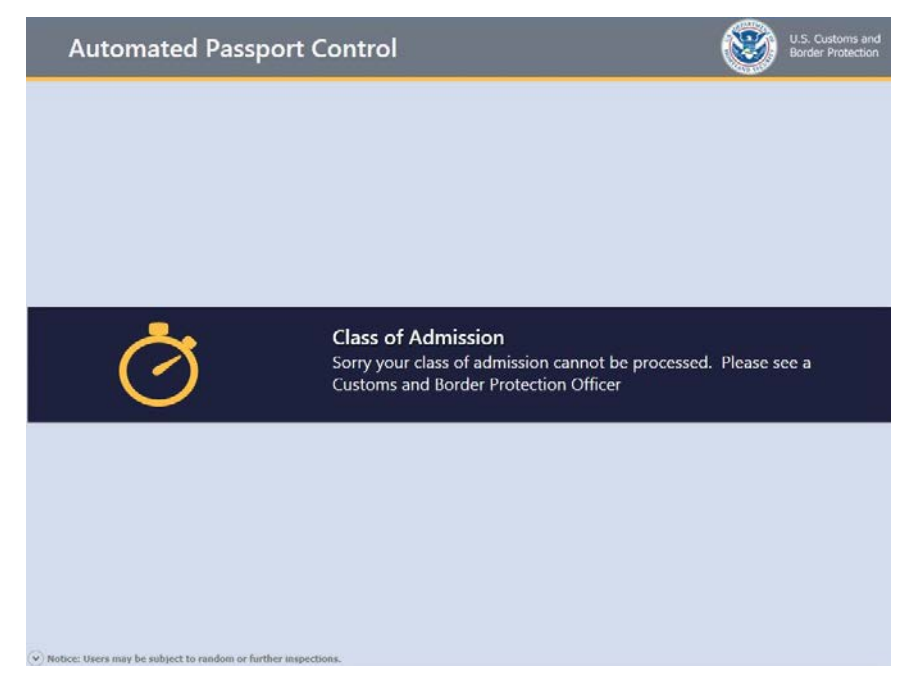

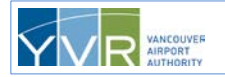

8 The kiosk plays a short animation showing how to scan fingerprints. The traveler (if aged 14–79 years) places their right hand with the four fingers flat against the glass surface of the fingerprint reader, and presses firmly until the screen guides turn green. The traveler waits to be prompted for the next step.

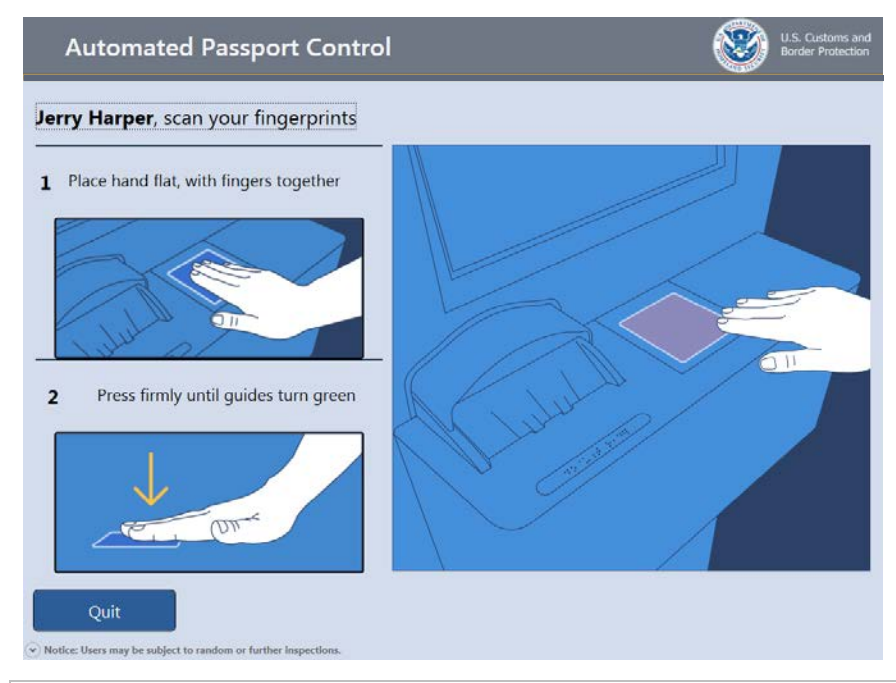

The traveler cannot start with their left hand. However, if there is an issue with fingerprinting their right hand, the traveler has the option to switch to their left hand by clicking the left hand button.

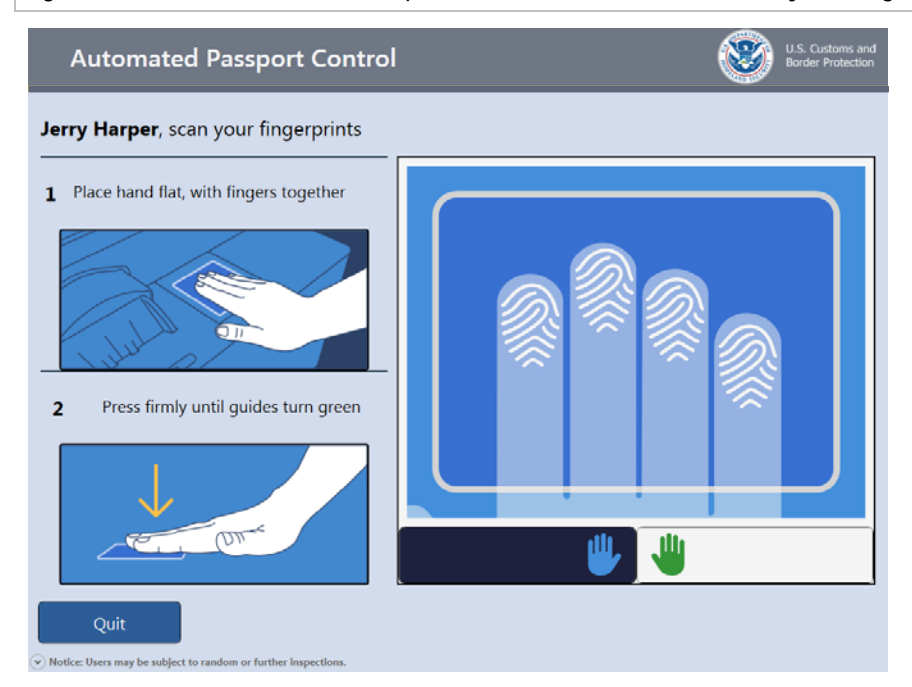

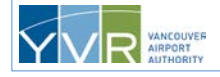

CONFIDENTIAL: This document is the property of Vancouver Airport Authority and may not be reproduced, duplicated, distributed, or sold in any form or by any means without the prior written consent of Vancouver Airport Authority.

- **9** The kiosk provides white, yellow, and green indicators for each finger to provide the traveler with feedback on how well the fingerprints are being read:
  - White indicates no reading for that finger.
  - Yellow indicates that a finger has been detected, but the print is not good enough.
  - Green indicates the print is good enough to be read.

At least 3 fingers must have a good reading to proceed.

| Automated Passport Control               | U.S. Customs and<br>Border Protection |
|------------------------------------------|---------------------------------------|
| Jerry Harper, scan your fingerprints     |                                       |
| 1 Place hand flat, with fingers together |                                       |
|                                          |                                       |
| 2 Press firmly until guides turn green   |                                       |
|                                          |                                       |
|                                          | ₩                                     |
| Quit                                     |                                       |

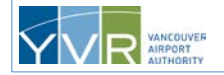

10 The traveler presses Green Camera button to have a photo taken.

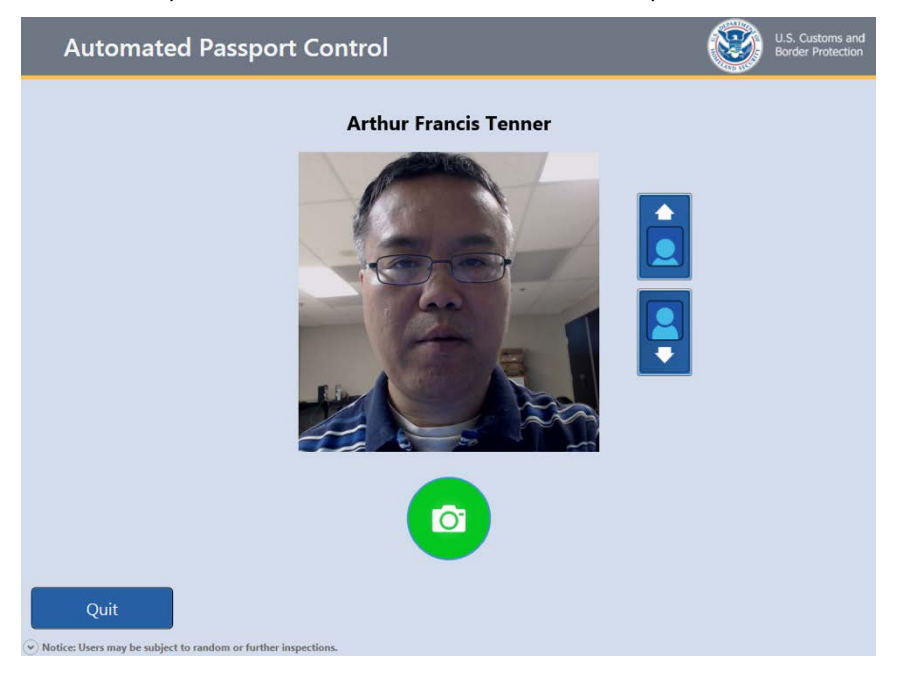

The traveler can press the up and down arrows to adjust the camera so their face appears squarely in the view box. (Premium Kiosks shows a "Tilt" diagram instructing user how to adjust camera).

11 As soon as the **Green Camera** button is pressed a 3 second countdown will appear within an yellow arrow that moves to the top of the screen so the traveler's eyes are drawn to the camera.

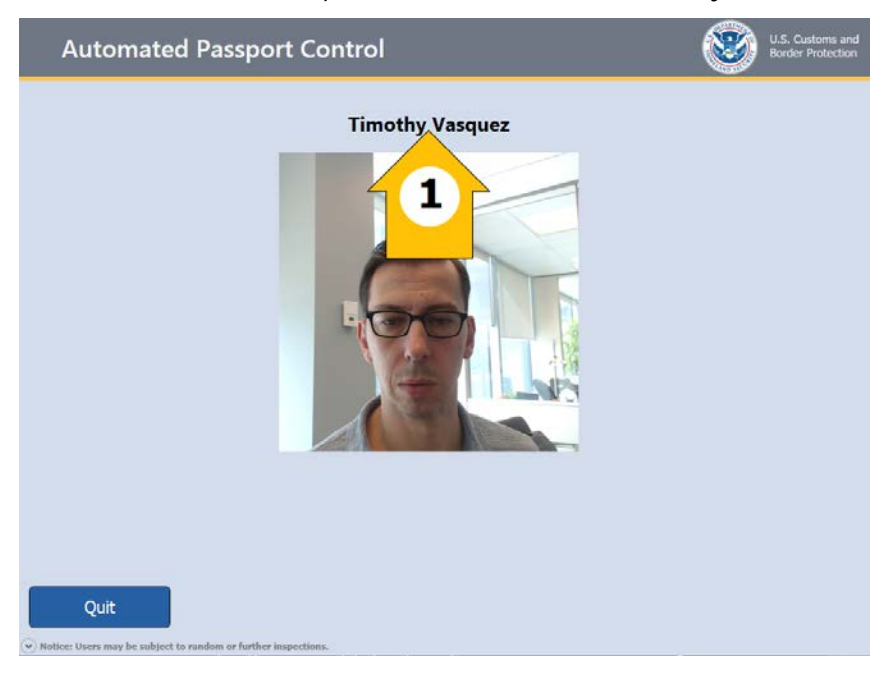

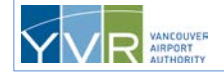

12 The photo will now be automatically accepted if a face is detected in the frame. If there are issues with the photo, the traveler will be provided with instructions to correct their positioning and to retake the photo. Travelers are to remove eyewear, toques, hats, scarves, and any other coverings around the neck, face, and head to allow successful photo capture. The traveler has a maximum of two attempts at taking their photo.

If there is no face detected in the picture, and there is only one traveler in the group, the kiosk will return to the welcome screen. If there are multiple travelers in the group when this occurs, the kiosk will return to the page that lists the number of travelers.

| Automated Passport Control                                             | U.S. Customs and<br>Border Protection                                                                                                    |
|------------------------------------------------------------------------|----------------------------------------------------------------------------------------------------|
| Time                                                                   | othy Vasquez                                                                                                    |
|                                                                        | Retake Photo         Please see tips below and try again         1. Remove scarf, hat and sunglasses.         2. Use bar to adjust camera.         3. Look at camera with a neutral expression.         OK |
| Quit<br>Notice: Users may be subject to random or further inspections. |                                                                                                    |

The rest of the steps for a U.S. Visa, U.S. BCC, U.S. LPR, or VWP traveler are identical to steps 12–19 for <u>U.S. and Canadian Passport Holders</u>.

# 3.3 Review by Document Verification Officer

Document Verification Officers (DVO), typically positioned near the exit to the APC kiosks area, perform several functions when reviewing travelers who have been processed at the kiosks, including:

- Confirming the identities of the travelers by checking that travel document photos visually match the travelers.
- Checking that the names on the travel documents and the names on the receipts match.
- Asking questions of the travelers.

The DVO then either:

- Clears the travelers.
- Refers the travelers for primary inspection by a U.S. Customs and Border Protection officer located in a booth.
- Refers the travelers for secondary inspection.

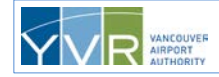

# 4 **Exception Screens**

The following exception screens may display during a transaction.

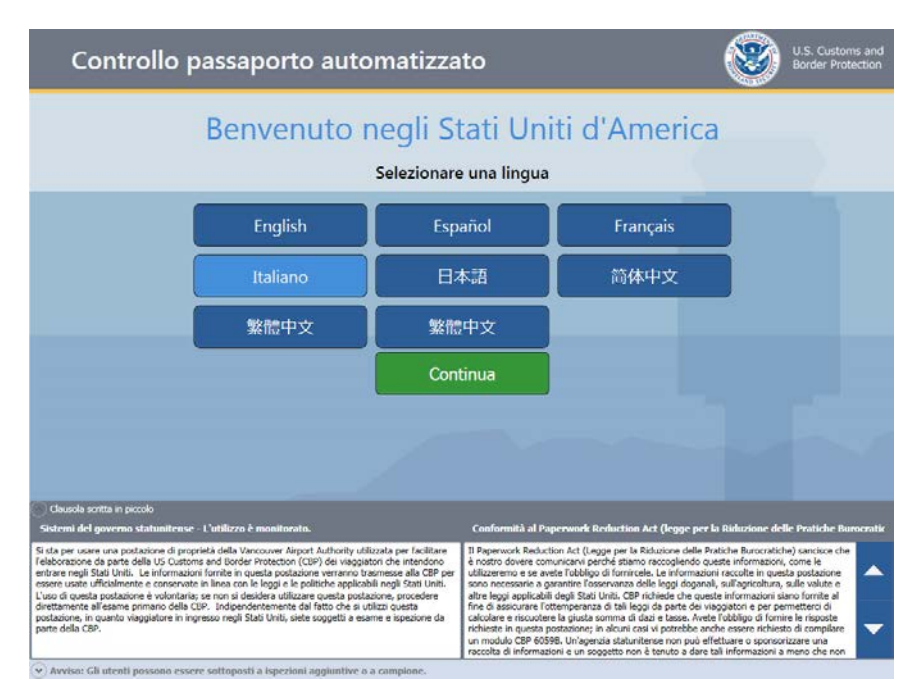

If another language is selected, the page changes to that language. The traveler then presses **Continue** to move to the next page.

| Automated Pass                   | sport Control                |           | U.S. Customs and<br>Border Protection |
|----------------------------------|------------------------------|-----------|---------------------------------------|
| Select your travel docu          | ment type                    |           |                                       |
|                                  |                              | VIBA      |                                       |
| U.S. / Canada /<br>ESTA Passport | U.S. Border<br>Crossing Card | U.S. VISA | U.S. LPR "Green<br>Card"              |
| Quit                             | further inspections.         |           |                                       |

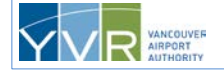

**CONFIDENTIAL:** This document is the property of Vancouver Airport Authority and may not be reproduced, duplicated, distributed, or sold in any form or by any means without the prior written consent of Vancouver Airport Authority.

The above screen is displayed for additional traveler(s) in the family group.

| Automated Passport Control                            | ۲ | U.S. Customs and<br>Border Protection |
|-------------------------------------------------------|---|---------------------------------------|
| Are there any more family members traveling with you? |   |                                       |
| Jerry Harper                                          |   |                                       |
| Add family member No other family members             |   |                                       |
|                                                       |   |                                       |
|                                                       |   |                                       |
|                                                       |   |                                       |
|                                                       |   |                                       |
| Quit                                                  |   |                                       |

The above screen is displayed after the declaration questions screen to permit additional travelers to be added.

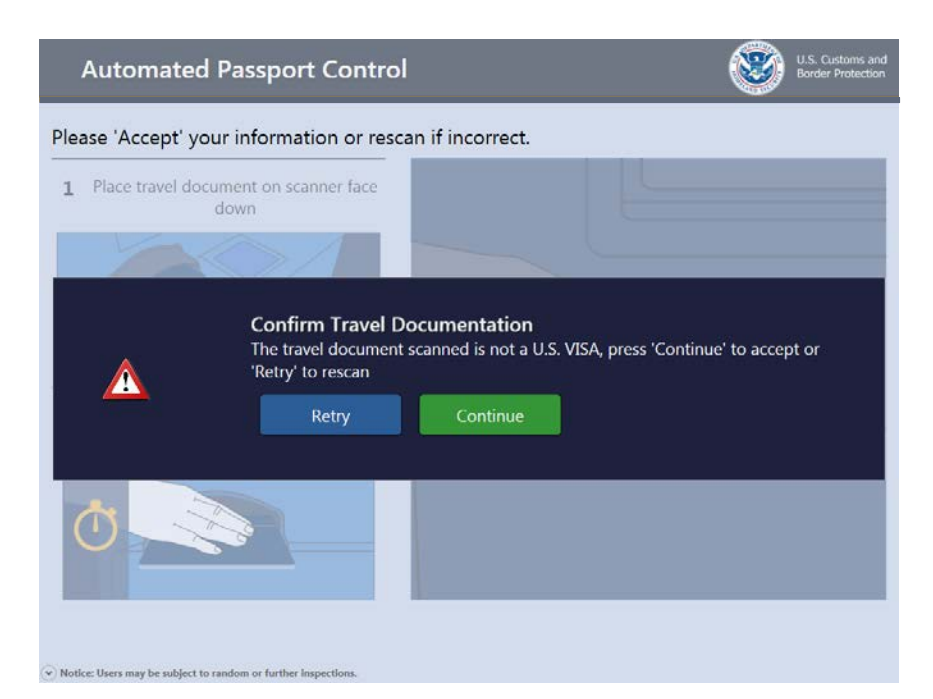

The above screen displays if the traveler scans a document type different then the one selected on the document type screen. The traveler can try to rescan the travel document or continue.

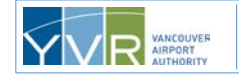

CONFIDENTIAL: This document is the property of Vancouver Airport Authority and may not be reproduced, duplicated, distributed, or sold in any form or by any means without the prior written consent of Vancouver Airport Authority.

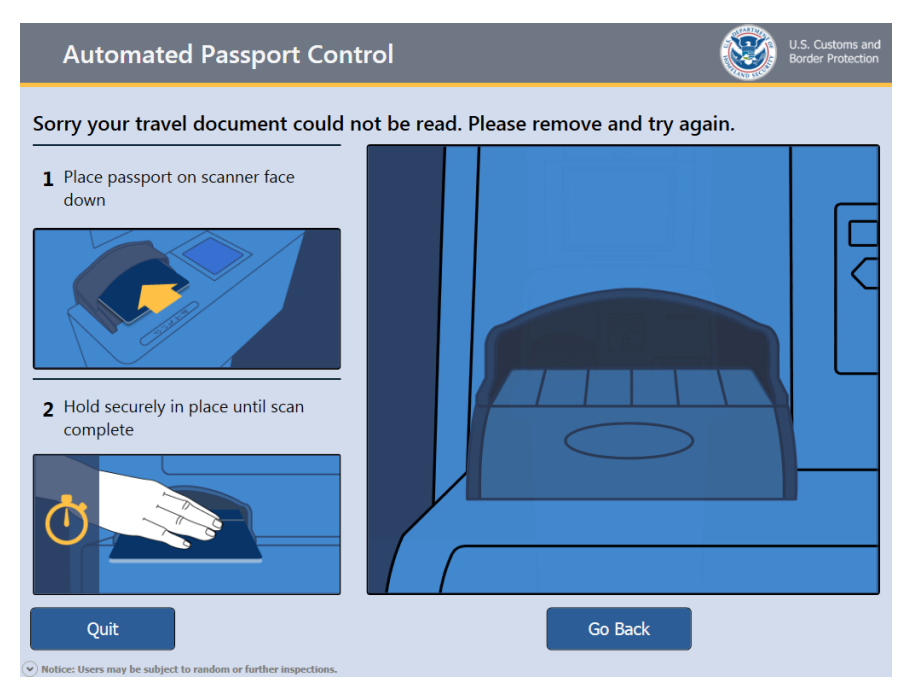

The above screen displays if the travel document cannot be read. The traveler can remove and try to rescan. If unsuccessful, the traveler can either try another kiosk or go to a CBP booth.

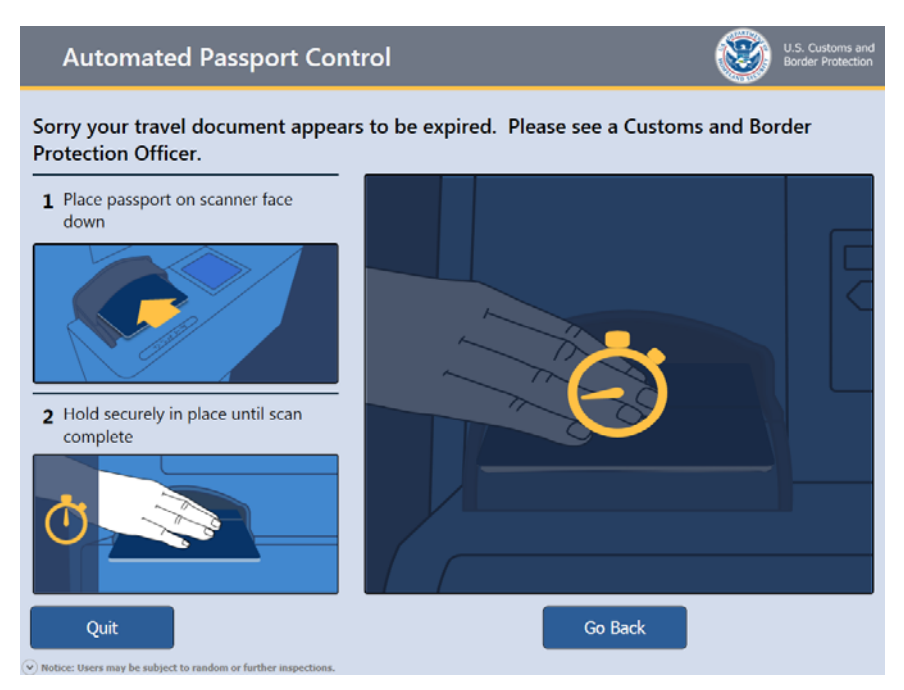

The above screen displays if the travel document has expired. The traveler must go to a CBP booth.

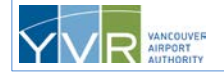

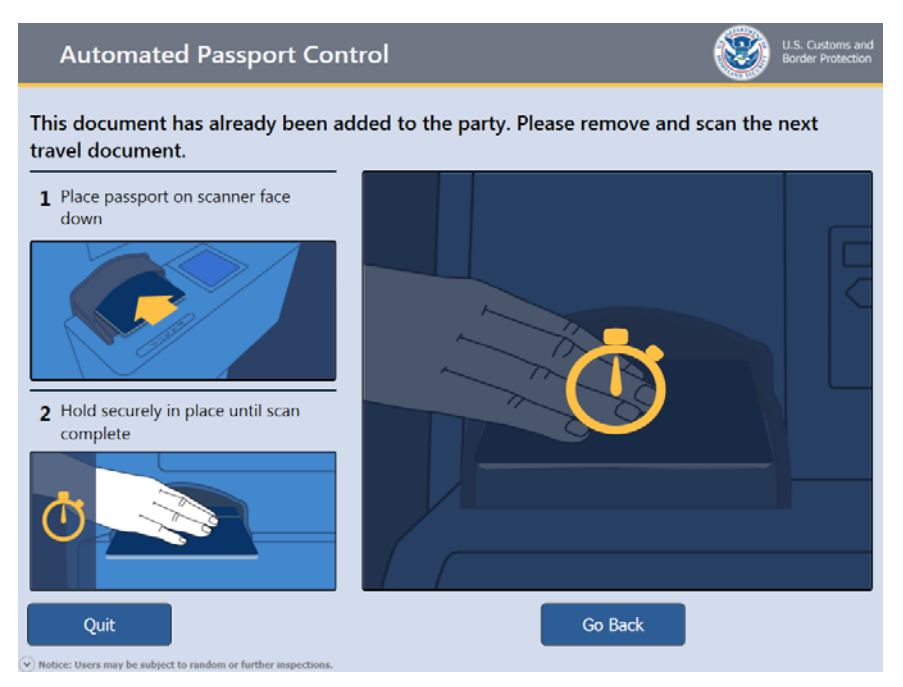

The above screen displays if the travel document has already been scanned.

| Automated Passport 0 | Control                                                                                                    | U.S. Customs and<br>Border Protection |
|----------------------|----------------------------------------------------------------------------------------------------|---------------------------------------|
|                      | Timothy Vasquez                                                                                                    |                                       |
|                      | Retake Photo<br>Please see tips below and try again<br>1. Remove scarf, hat and sunglas<br>2. Use bar to adjust camera.<br>3. Look at camera with a neutral<br>OK | expression.                           |
| Quit                 |                                                                                                    |                                       |

The above screen displays if the traveler's photo is invalid during the photo capture process.

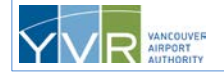

| Automated Passpor                                      | t Control                                                                                                    | U.S. Customs and<br>Border Protection     |
|--------------------------------------------------------|----------------------------------------------------------------------------------------------------|-------------------------------------------|
|                                                        |                                                                                                    |                                           |
|                                                        |                                                                                                    |                                           |
|                                                        |                                                                                                    |                                           |
|                                                        |                                                                                                    |                                           |
| Ġ                                                      | Photo Exception<br>Sorry, you have exceeded the maximum numbe<br>attempts at the kiosk. Please try again or see a<br>Protection Officer. | er of photo capture<br>Customs and Border |
|                                                        |                                                                                                    |                                           |
|                                                        |                                                                                                    |                                           |
|                                                        |                                                                                                    |                                           |
| • Notice: Users may be subject to random or further in | pections.                                                                                                    |                                           |

The above screen displays if the photo capture session for a U.S. LPR or ESTA traveler is unsuccessful after two attempts.

| Automated Passport                                        | Control                                                                                                    | ۲                   | U.S. Customs and<br>Border Protection |
|-----------------------------------------------------------|----------------------------------------------------------------------------------------------------|---------------------|---------------------------------------|
|                                                           |                                                                                                    |                     |                                       |
|                                                           |                                                                                                    |                     |                                       |
|                                                           |                                                                                                    |                     |                                       |
|                                                           |                                                                                                    |                     |                                       |
| Ö                                                         | Session Cancelled<br>Sorry your have exceeded the maximum number<br>attempts at the kiosk.<br>Please see a Customs and Border Protection Offic | of fingerpr<br>cer. | int scan                              |
|                                                           |                                                                                                    |                     |                                       |
|                                                           |                                                                                                    |                     |                                       |
|                                                           |                                                                                                    |                     |                                       |
|                                                           |                                                                                                    |                     |                                       |
| ♥ Notice: Users may be subject to random or further inspe | ections.                                                                                                    |                     |                                       |

The above screen displays if the fingerprinting session for a U.S. LPR or ESTA traveler is unsuccessful after four attempts.

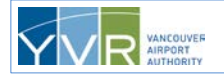

Page 39

# 5 Error Messages

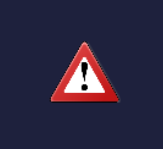

#### **Confirm Travel Documentation**

Sorry your travel document can not be used at the kiosk. Please see a Customs and Border Protection Officer.

The above message displays if the travel document cannot be successfully read.

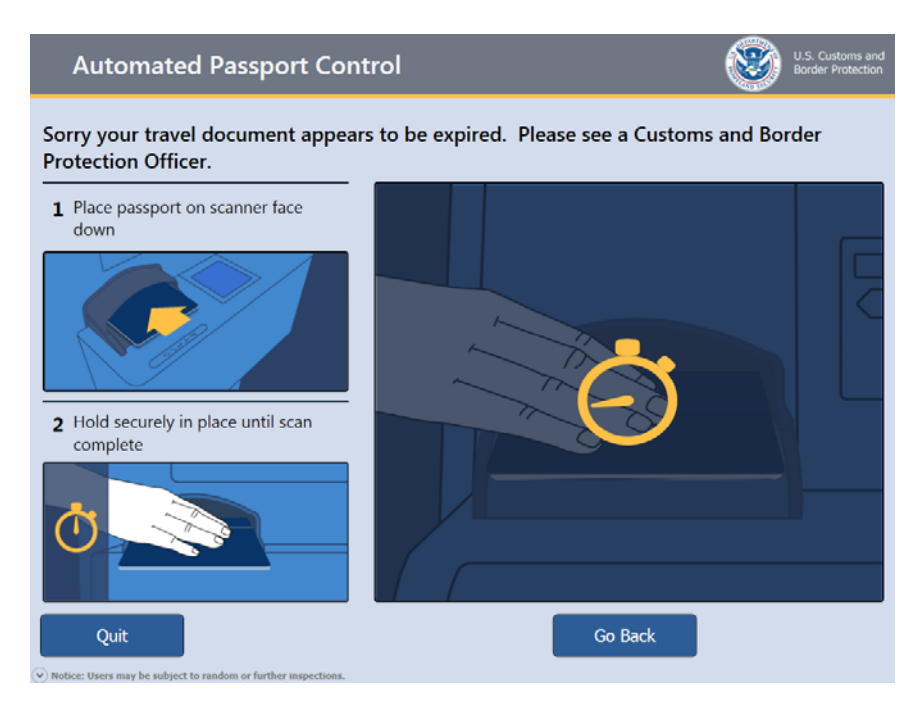

The above message displays if the travel document has expired. Refer the traveler to a CBP officer.

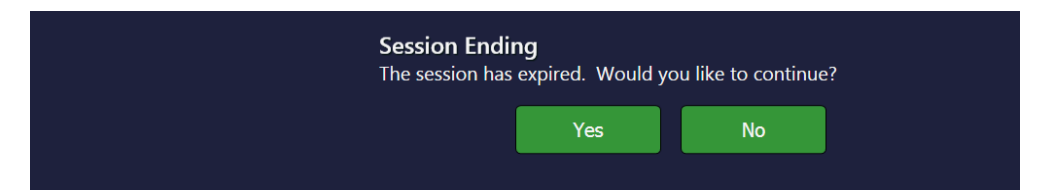

The above message displays if the kiosk has remained inactive for a set period of time.

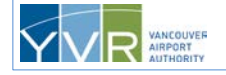

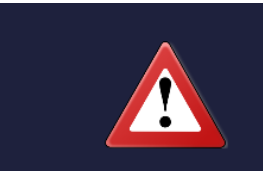

Out of Service

Sorry this kiosk is temporarily out of service due to a problem with the accessibility keypad. Please try another kiosk

The above message displays if the accessibility keypad has a problem.

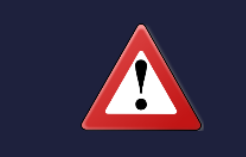

#### Out of Service

Sorry this kiosk is temporarily out of service due to a problem with the camera. Camera not detected. Please try another kiosk.

The above message displays if the camera has a problem.

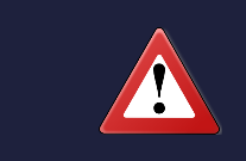

#### Out of Service

Sorry this system is temporarily out of service due to a communication issue.

The above message displays if the kiosk is unable to communicate with host systems. A host system provides services to kiosks, such as configuration, communication, and database access.

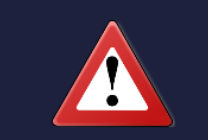

#### **Out of Service**

Sorry this kiosk is temporarily out of service due to a problem finding the document reader. Please try another kiosk.

The above message displays if there's a problem with the passport scanner.

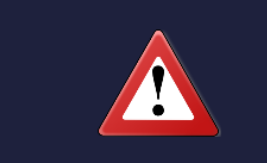

#### **Out of Service**

Sorry this kiosk is temporarily out of service. The finger print reader was not detected. Please try another kiosk.

The above message displays if there's a problem with the fingerprint scanner.

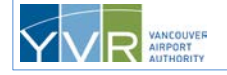

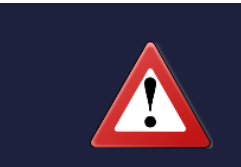

Out of Service

Sorry this kiosk is temporarily out of service due to low paper. Please try another kiosk.

The above message displays if the kiosk is low on paper.

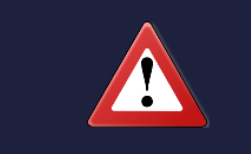

#### Out of Service

Sorry this kiosk is temporarily out of service. Printer is out of paper. Please try another kiosk.

The above message displays if the kiosk is out of paper.

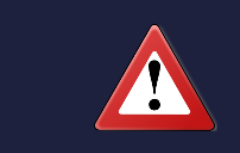

## Out of Service

Sorry this kiosk is temporarily out of service. Printer not detected. Please try another kiosk.

The above message displays if there's a problem with the printer.

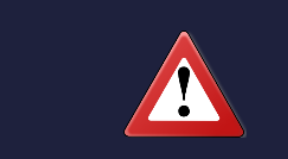

#### **Out of Service**

Sorry this kiosk is temporarily out of service due to a paper jam. Please try another kiosk.

The above message displays if there's a paper jam.

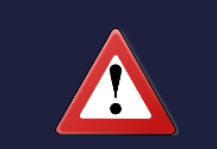

#### **Out of Service**

Sorry this kiosk is temporarily out of service due to the printer door being open. Please try another kiosk.

The above message displays if the printer door is open.

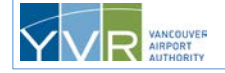

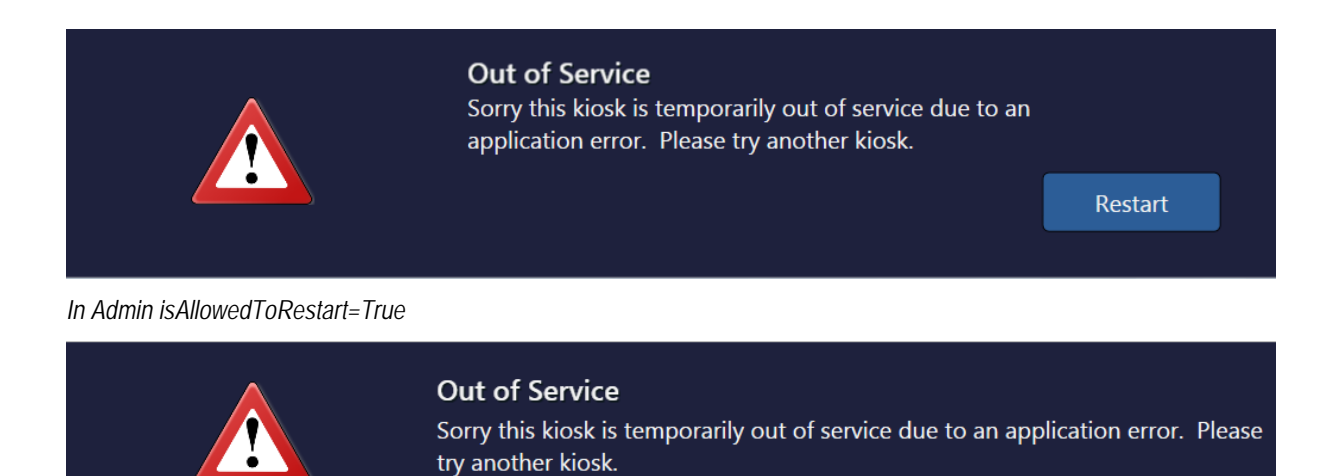

In Admin IsAllowedToRestart=False

The above message displays if the application crashes.

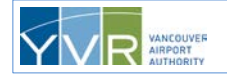

# 6 Kiosk Troubleshooting FAQs

### Do travelers still need to fill out a declaration card?

No, the declaration is made using the kiosk via the touch screen. If the traveler has already completed a card, it can be given to a customer service representative or the Document Verification Officer (U.S. Customs and Border Protection officer) for shredding.

### Is APC safe and secure technology?

Yes, the APC technology does not store any personal information. Travelers' travel document information and answers to the declaration questions are submitted directly to U.S. Customs and Border Protection (CBP) via secure encryption protocols similar to how it's done by a CBP officer at a booth.

### Why is a photo taken?

The traveler's photo is taken to allow the Document Verification Officer to verify that the declaration receipt is for the person who used the kiosk, and the photo on the receipt matches the travel document photo. For VWP travelers with a valid ESTA and are re-entering the U.S., the photo is required to update the U.S. Visit program system monitored exclusively by U.S. CBP.

### Can kiosks process passports with a temporary extension to the expiry date?

No, travelers with this temporary extension must be processed by a U.S. Customs and Border Protection officer at a booth.

### Does an expired and/or extension to an expired LPR card still work at an APC kiosk?

No, as the machine-readable zone (MRZ) of the card is scanned, the content within the string does not contain extended expiry date information. For this case as well as those cards that are expired, the kiosk will advise the user to see a CBP officer for admissibility.

## Can kiosks process travel documents that are damaged?

Damaged travel documents can generally be processed as long as the two lines of code at the bottom of the main page (the *machine-readable zone* or *MRZ*) can be read.

## What if the travel document is not scanning properly?

Have the traveler try scanning it again, or try another kiosk. If the problem persists:

- 1 Insert the document face down with the MRZ inserted first.
- 2 Push the document to the back of the scanner and hold it flat.
- 3 Push the document to the left corner (best but not mandatory).

If the travel document is still not scanning:

- 4 Verify that it's one of the following:
  - U.S., Canadian, or VWP passport—other foreign passports cannot be processed
  - U.S. Visa
  - U.S. Border Crossing Card
  - U.S. LPR card

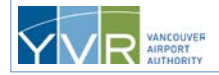

- 5 Verify that the document has not expired or is soon to expire (within 90 days for VWP passport holders and 180 days for Canadian passport holders).
- 6 Remove the document from any protective covers.

If the problem persists, the traveler must be processed by a U.S. Customs and Border Protection officer at a booth.

### What happens if the kiosk runs out of paper?

The kiosk will display an "Out of Service" message. The IT help desk or other appropriate party needs to be notified to re-stock the paper.

### What happens if there's a paper jam?

Tug gently on the receipt to see if it can be removed. Otherwise, maintenance or other appropriate party needs to be called to fix the paper jam. Typically, a small piece of paper is caught inside the printer eject area. A pair of tweezers can be used to remove any pieces of paper or debris, allowing the kiosk to be back in service.

### Who is applicable for ESTA?

Citizens of countries (currently 38 countries) covered by the Visa Waiver Program (VWP) may apply for ESTA. The list of eligible countries may be found at https://esta.cbp.dhs.gov.

### Why are fingerprints required for VWP ESTA travelers?

A traveler's fingerprints are captured at the kiosk and compared against the fingerprints collected by CBP during the initial U.S. entry by the traveler at which time all 10 fingerprints were taken. A valid match between the fingerprints captured at the kiosk and those collected during the initial enrolment is required for entry into the U.S. Fingerprints are not required for those under 14 or 80 years of age or older.

### How do I get more information on ESTA?

The US government maintains a comprehensive website on ESTA. It can be found at <u>https://esta.cbp.dhs.gov</u>.

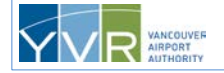